# トップと一般ページで違うヘッダ画像を設定する

Copyright Diverta inc. All right reserved.

# トップと一般ページで違うヘッダ画像を設定する

#### 機能概要

トップページと一般ページで異なるヘッダ画像を設定することができます。 基本的な設定方法の手順については、トップも一般ページも同じです。

### 手順

## トップページのヘッダ画像を設定する。

① [デザイン]→[ヘッダフッタ]を開きます。

| ×==-       | コンテンツ更新 | コミュニケーション | デザイン                               | サイト基本設定 | メンバー管理                   |
|------------|---------|-----------|------------------------------------|---------|--------------------------|
|            | - A - E |           | ・デザイン<br>・レイアウト                    | -       | Ø                        |
| よく使う機能     |         | 画像・地図情報   | -<br>- ヘッダフッタ<br>- テンプレート編集        |         | ▶ 最近使ったものを表示する<br>▶ 編集する |
| 🌮 হ্বম-স্থ | 契約      | 青報 [無料版]  | -<br>・<br>モバイル設定<br>・<br>ファイルマネージャ |         | ♀ ID・パスワード変更             |

② [トップページ用] →[ヘッダ(サイト上部)]を開きます。
 (一般ページの場合は、[一般ページ用] →[ヘッダ(サイト上部)]を開きます。)

③ [<!--%header\_image\_url%-->]の箇所に、ファイルマネージャにアップロードしたヘッダ画像のファイルパスを記述します。

④ [更新する]をクリックします。

|                                                                                                    | <ul> <li>○ ファイルマネー</li> <li>○ 更新履歴</li> </ul> | ●ヘッダ画像 |  |  |  |  |  |
|----------------------------------------------------------------------------------------------------|-----------------------------------------------|--------|--|--|--|--|--|
| デザイン >> ヘッダフッタ >> ヘッダフッター覧 >> ヘッダフッター編集                                                                                            |                                               |        |  |  |  |  |  |
| ヘッダ (HEADタグな ヘッダ (サイト上部) グローバルメニュー フッタ                                                                                             |                                               |        |  |  |  |  |  |
| 2)<br>【トップページ】 ヘッダ(サイト上部)                                                                                                    |                                               |        |  |  |  |  |  |
|                                                                                                    |                                               |        |  |  |  |  |  |
| *♥: Javascriptなどで{ }を使用する場合は、その部分を{literal} {/literal}で囲むようにしてくたさい。<br>□色を反転させる   □ハイライトしない                                        |                                               |        |  |  |  |  |  |
| 1 {if \$global_menu_head_sub_list @count > 0}                                                                                      |                                               |        |  |  |  |  |  |
| 2 <ul id="snavi"></ul>                                                                                                    |                                               |        |  |  |  |  |  |
| 3 {foreach from=\$global_menu_head_sub_list_item=menu}                                                                             |                                               |        |  |  |  |  |  |
| 5 {/foreach}                                                                                                    |                                               |        |  |  |  |  |  |
| 6                                                                                                    |                                               |        |  |  |  |  |  |
| 7 {/if}                                                                                                    |                                               |        |  |  |  |  |  |
| 8                                                                                                    |                                               |        |  |  |  |  |  |
| <pre>9 <h1{if \$smarty.const.header_image_url!="" class="siteName" if}="" {="" }=""><a href="/"><!--%site_nm%--></a></h1{if></pre> |                                               |        |  |  |  |  |  |
| 10 {if \$smarty.const.HEADER_IMAGE_URL1="""} 3                                                                                     |                                               |        |  |  |  |  |  |
| 11 " alt=" %site_nm% ">                                                                                                    |                                               |        |  |  |  |  |  |
| 12 {// if }                                                                                                    |                                               |        |  |  |  |  |  |
| 13                                                                                                    |                                               |        |  |  |  |  |  |
| 4                                                                                                    |                                               | - F    |  |  |  |  |  |
| 4)                                                                                                    |                                               |        |  |  |  |  |  |
| ● 更新する ● 初期に戻す                                                                                                    |                                               |        |  |  |  |  |  |

Copyright Diverta inc. All right reserved.